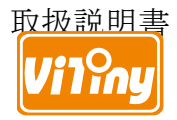

# 卓上型デジタル顕微鏡

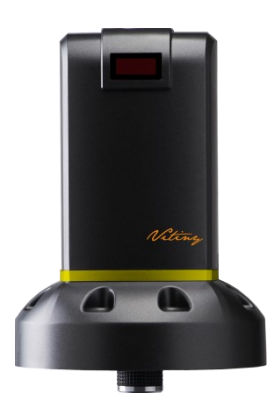

UM18

Version 1.2AH

# 目次

| 1 | 製品  | 品紹介         | 2  |
|---|-----|-------------|----|
|   | 1.1 | パッケージの内容    | 2  |
|   | 1.2 | 組立方法        | 2  |
|   | 1.3 | リモコン機能      | 3  |
|   | 1.4 | 顕微鏡のメニュー機能  | 9  |
|   | 1.5 | 顕微鏡インターフェース | 22 |
|   | 1.6 | 顕微鏡のピント合わせ  | 25 |
|   | 1.7 | 付属品説明       | 28 |
| 2 | 製品  | らの取扱について    | 29 |
|   | 2.1 | お手入れ方法      | 29 |
|   | 2.2 | 仕様          | 31 |

- 1 製品紹介
  - 1.1 パッケージの内容

| 名称         | 数量 | 名称                       | 数量    |
|------------|----|--------------------------|-------|
| 卓上型デジタル顕微鏡 | 1  | ホワイトバランスキャ<br>リブレーションシート | 1     |
| HDMI ケーブル  | 1  | リモコン                     | 1     |
| 電源アダプタ     | 1  | 取扱説明書                    | 1     |
| スタンド       | 1  | 4X 対物レンズ                 | 1     |
| スタンド使用説明書  | 1  | 10X 対物レンズ                | オプション |

※4X 対物レンズはすでに本体に取り付けられています。

- 1.2 組立方法
  - 1.2.1 顕微鏡の固定

顕微鏡をスタンドに固定します**a**。スタンドの詳しい組み立て方は付属 の「スタンド使用説明書」をご覧ください。

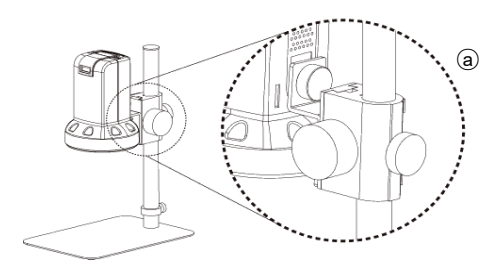

1.2.2 顕微鏡の接続

HDMI ケーブルを使いディスプレイと接続し**b**、下図のように、電源アダプタoに接続します。

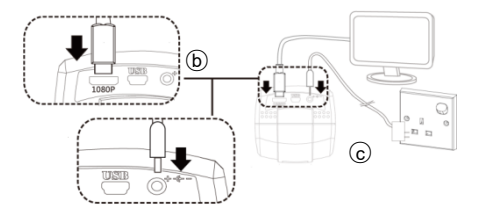

1.2.3 電源の入/切

リモコンの Power 電源ボタン ●を押して起動させ、ディスプレイの入力ポートで HDMI モードを選択すれば映像が映し出されます。

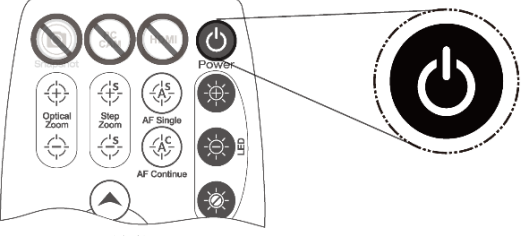

1.3 リモコン機能

顕微鏡の操作はリモコンもしくはアプリケーションで行います。

- (1) Power 電源ボタン : 入/切
- (2) HDMI 😬: 無効
- (3) PC CAM 题: 無効
- (4) SnapShot <sup>(a)</sup>: 無効. (IMB05 と 組み合わせた場合、撮影可能)
- (5) LED 調整:12 段階の明るさ調整 が可能です。
  - (5-1) 明るく <sup>(1)</sup>: LED 照明を明 るくする。
  - (5-2) 暗く (5-2) 暗く
    (5-2) : LED 照明を暗くする。
  - (5-3) 入/切 ♥: LED 照明を消 灯、または点灯します。
- (6) モータのリセット ②: (動作の (19)(18)(15)(17) 再設定) 撮像素子の位置を戻し ます。操作中に電源が切れた場合、電源を入れた後、このキーを使 用してください。
- (7) マニュアルフォーカス
  - (7-1) ズームイン (\*)・ゆっくりと拡大します。
  - (7-2) ズームアウト : ゆっくりと縮小します。
  - (7-3) ステップズームイン : ステップで拡大を行います。
  - (7-4) ステップズームアウト : ステップで縮小します。
- (8) オートフォーカス: 短く押すと<u>エリア検索、2</u>秒間押すと<u>全エリア検索</u>になります。

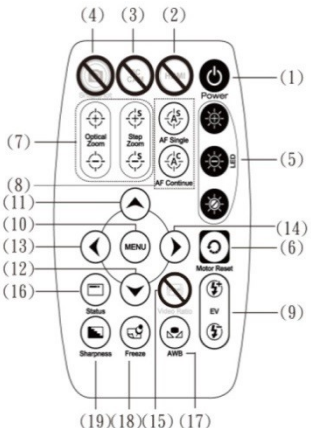

- (8-1) AF Single(シングルオートフォーカス) ④: 焦点を一度だけ合わせ ます。
- (8-2) AF Continue(連続オートフォーカス) **④**: 被写体との焦点が合わなくなる度に、焦点を合わせます。
- (9) 露出値: 全18 段階の露出値を調整できます。[-9~Auto~+9]。
  - (9-1) 上げる ③: 画像の画質が比較的暗い時、露出値を上げます。
  - (9-2) 下げる (1): 画像の画質が比較的明るい時、露出値を下げます。
- (10) メニュー: セットアップメニューのオン/オフ [1.4節]
- (11) 上へ : MENU モード時=上側の項目を選択
- (12) 下へ♥: MENU モード時=下側の項目を選択
- (13) 左へ ①. MENU モード時= 左側の項目を選択, 非 MENU モード時= 画面中心部の十字表示をオン/オフ
- (14) 右へ(): MENU モード時=右側の項目を選択
- (15) Video Ratio 映像比率 9: 無効。
- (16) Status ステータスバー : 領域には視野領域(FOV)、拡大倍率

(MAG)、被写体距離(WD)がモニタに表示されます。下図の変動eは 状態の操作を行い、表示から3秒後に自動で閉じます。

「FL」が表示の時、自動的に LED をオフします、LED は無効です、 その時は、STATUS のボタンを長押すと 4X/10X レンズを戻ります。

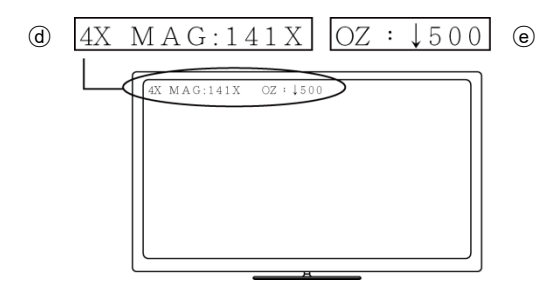

(16-1) Φ領域に表示される記号:

- (16-1-1) FOV: 視野領域(Field of View)の水平範囲。いわゆる映像 を映す事の出来る水平の範囲です。
- (16-1-2) MAG: 倍率(Magnification)。焦点位置、画面の大きさや 映像の比率に合わせて変わります。
- (16-1-3) WD: 被写体からレンズまでの距離(Working Distance)。

(16-2) ●領域に表示される記号:

- (16-2-1) OZ: 光学ズーム。OZ:↓500 の場合、↓はズーム、500 は焦点位置となります。
- (16-2-2) SZ: サイズズーム。SZ: 1500の場合、1は縮小になります。形式は OZ と同様です。
- (16-2-3) AFS: シングルオートフォーカス。AFS►A500 の場合、 Aはエリア検索、500は焦点位置となります。AFS►W500

の場合、Wは全エリア検索となります。

- (16-2-4) AFC: 連続自動焦点合わせ。ステータス形式はAFS と同様です。
- (16-2-5) LED: LED レベル。LED: 12の場合、12はLEDのレベ ル数となります。
- (16-2-6) EV: 露出値。EV: ↑5 の場合、露出値は+5 となり、EV: ↓5 の場合、露出値は-5 となります。
- (16-2-7) MR: モーターリセット。
- (16-2-8) DZ: デジタルズーム。DZ: x4.0 の場合、4 倍にズームと なります。
- (16-2-9) SHA: シャープネス。SHA▶SET(5)の場合、シャープネスを 5 に設定となり、SHA▶SET(15)はシャープネスを 最大の 15 に設定となります。
- (16-2-10)FRZ: 映像フリーズ。FRZ▶ON でオン、FRZ▶OFF で オフとなります。
- (16-2-11)WB: ホワイトバランス設定。WB▶SET でホワイトバラ ンスの設定ができます。

(16-2-12)NONE: 無効

(17) AWB ホワイトバランスキャリブレーション : 正確な白になるまで 校正します。ホワイトバランスキャリブレーションシート(標準付属 品)を、レンズの下に置いてピント合わせを行い、ホワイトバランス キャリブレーションボタンを押します。周囲の光源やその他の光源 は、オートホワイトバランスの正確性に影響するため、校正を行う ことが必要となります。

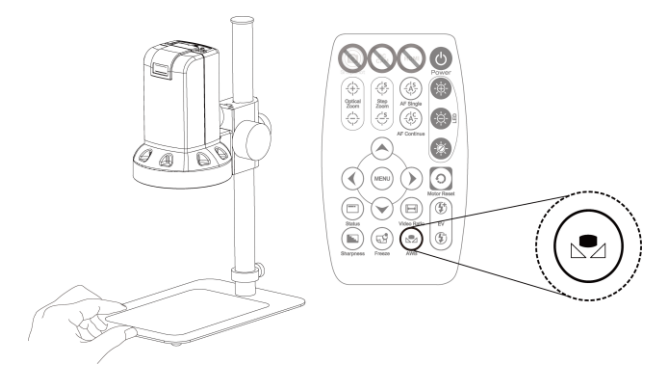

(18) Freeze 画像フリーズ <sup>(1)</sup>: 画像のフリーズモードをオン/オフします。
(19) Sharpness シャープネス <sup>(1)</sup>: シャープネスの設定。最大値または現在の設定値を設定します。

#### 1.4 顕微鏡のメニュー機能

メニューには8つの項目があり、下図の通りになります。リモコンの ②上 下 ③ボタンで項目を選択します。左 ④右 ④ボタンでステータス(オン/オフ)の 設定または数値の調整を行います。 [ ] は <sup>④</sup>ボタンを押して、次の画面また は確認を行います。 [ ] ●●●●] 」の項目は設定できません。 [ 戻る ] で前の画面に 戻る、または左 ④右 <sup>①</sup>ボタンを押して [ 終了 ] を選択して、そのままメニュー を終了します。

| メイン>        | メニュー       |  |
|-------------|------------|--|
| 1.露出補正      | L4         |  |
| 2.バックライト    | オフ         |  |
| 3.ホワイトバランス  | ATW        |  |
| 4.ノイズリダクション | 4          |  |
| 5.特殊設定      | <b>ب</b> ا |  |
| 6.調整        | L,         |  |
| 7.リセット      | L.         |  |
| 8.終了        | ц.         |  |

#### 1.4.1 露出補正

この画面では下図の示すように、映像の露出時間の設定を行います。

| 露出          | 甫正       |
|-------------|----------|
| 1.シャッタースピード | オート      |
| 2.AGC       | I        |
| 3.SENS-UP   |          |
| 4.明るさ       | <b>.</b> |
| 5.D-WDR     | オフ       |
| 6.DEFOG     | オフ       |
| 7.戻る        | 戻る       |

- シャッタースピード:シャッタースピード集光量を制御し、集光量 が少ないほど映像が暗くなり、フレームレート(frame rate)が遅くな ります。
- (2) AGC オートゲインコントロール:明るさが足りないと設定の値から 明るさを調整します。
- (3) SENS-UP 感度向上:項目(2)の値が0より大きい時、この値を設定 することができます。映像感度センサーの光線に対する感度を上げ ます。
- (4) 映像明るさ: 映像の明るさを調整します。
- (5) D-WDR: デジタルワイドダイナミックレンジ。明暗のコントラスト が高い映像で、明るい領域を保ちながら暗い領域の明るさを上げて 全体の明度を平均化することで、強い逆光時に生じる人物や被写体 の黒つぶれをデジタル処理して明瞭にします。
- (6) DEFOG: フォグリダクション(霧除去)機能。強い光などの特殊な環境下で、映像が明るすぎたり白い霧が見られる現象を、フォグリダクション機能で解決します。機能の設定画面は下図の通りです。

|                                             | DEFOG             |  |
|---------------------------------------------|-------------------|--|
| 1.POS/SIZE<br>2.GRADATION<br>3.初期設定<br>4.戻る | ↓<br>低<br>↓<br>戻る |  |

- (6-1) POS/SIZE: フォグリダクションの位置と範囲を調整します。
- (6-2) GRADATION: フォグリダクション範囲の程度。

(6-3) DEFAULT: デフォルトに戻します。

(6-4) 戻る:前の画面に戻ります。

- 1.4.2 バックライト(逆光補正)モード 映像の逆光補正モードを選択して、左右のボタンで状態を選択します。
  - (1) オフ: 起動しません。
  - (2) WDR(Wide Dynamic Range): ワイドダイナミックレンジ。低速と高速のシャッターを利用して、映像の暗い箇所を明るくし、明るすぎる箇所を抑えます。設定画面については下図の通りです。

| WDR     |    |
|---------|----|
| 1.GAIN  | 低  |
| 2.WDR補正 | 0  |
| 3.戻る    | 戻る |

- (2-1) GAIN ゲイン:ダイナミックレンジを増やします。暗い映像の明 るさの程度を調節します。
- (2-2) WDR 補正: ダイナミックレンジのオフセットです。
- (2-3) 戻る:前の画面に戻ります。
- (3) 逆光補正 BLC(Back Light Compensation): 逆光の環境下で暗い映像 エリアを識別して、映像の明るさを調節し、映像の暗いエリアをな くします。
  - (3-1) GAIN ゲイン: 逆光補正を増やします。映像の明るさの程度を 調節します。

- (3-2) 領域選択: 位置と範囲を選択し、そのエリアから補正の必要な 明るさを計算します。
- (3-3) 初期設定: デフォルトに戻します。
- (3-4) 戻る:前の画面に戻ります。または左右のボタンで「終了」を 選択して、そのままメニューを終了します。

|        | バックライト補正 |
|--------|----------|
| 1.GAIN | 中        |
| 2.領域選択 | لم<br>ا  |
| 3.初期設定 | لم<br>ا  |
| 4.戻る   | 戻る       |

 (4) バックライト強力補正 HSBLC (High Suppress Back Light Compensation): 逆光の状態下で、映像の暗い箇所を識別して明るさ を補正し、明るすぎる箇所はマスキング(masking)処理を行います。

| バックラ                       | ライト強力補正                                        |
|----------------------------|------------------------------------------------|
| <ol> <li>1.領域選択</li> </ol> | AREA1                                          |
| 2.表示                       | オフ                                             |
| 3.補正レベル                    | 100 <b>1</b> 000000000000000000000000000000000 |
| 4.モード                      | ALL DAY                                        |
| 5.ブラックマスク                  | オフ                                             |
| 6.初期設定                     | اله                                            |
| 7.戻る                       | 戻る                                             |

- (4-1) 領域選択: 全部で4つあるエリアから、調整するエリアを選択 します。
- (4-2) 表示:エリアを表示するかを決め、表示する場合その位置と範囲を設定します。

(4-3) 補正レベル:映像が明るすぎる際の条件値を決めます。

- (4-4) モード: 超抑制逆光補正モードです。
  - (4-4-1) ALL DAY: 日中モード。
  - (4-4-2) NIGHT: 夜間モード。
- (4-5) ブラックマスク:明るすぎる箇所を黒くします。
- (4-6) 初期設定: デフォルトに戻します。
- (4-7) 戻る:前の画面に戻ります。
- 1.4.3 ホワイトバランス

白いものが白く写るようにホワイトバランスを調整します。

- (1) AWB: 自動ホワイトバランスです。
- (2) ATW ホワイトバランス自動追跡:映像中から白色を探し出し校正を 行います。
- (3) AWC->SET:半自動ホワイトバランス。現在の画像から正確な白色 を探し出します。
- (4) 手動ホワイトバランス:赤や青の項目を手動で調節し、下図の示す ように、正確な白色に調整できます。

|      | 手動ホワイトバランス |
|------|------------|
| 1.青  |            |
| 2.赤  |            |
| 3.戻る | 戻る         |

1.4.4 ノイズリダクション 2D&3D NR

ノイズリダクション(Noise Reduction: NR)は下図の示すように、高品質の出力映像を獲得し圧縮効率を高める機能です。

| 2D&3D                                  | NR                        |
|----------------------------------------|---------------------------|
| 1.2Dノイズリダクション<br>2.3Dノイズリダクション<br>3.戻る | オン<br>オン <b>4</b> 1<br>戻る |

- 2D ノイズリダクション:オン/オフの切替。2D ノイズリダクション ではエッジ保存(Edge Preserving)処理を行います。
- (2) 3D ノイズリダクション:オン/オフの切替。3D ノイズリダクションではモーションアダプティブ(Motion Adaptive)処理を行います。

| 3Dノイズリ        | ダクション                      |
|---------------|----------------------------|
| 1.高度ノイズリダクション | オフ                         |
| 2.補正レベル       | ······                     |
| 3.AGC開始       | 0                          |
| 4.AGC終了       | IIIIIIIIIIIIIIIIIIIIIIIIII |
| 5.戻る          | 戻る                         |

(2-1) 高度ノイズリダクション(3D NR、3D 高性能 NR): ノイズでは なく、物体が動いている画面と判断された場合、自動で 3D ノ イズリダクション機能がオフになります。

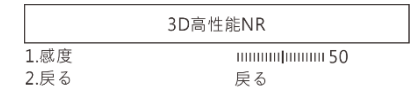

(2-1-1) 感度: 観察物が移動するレスポンスを検出し、数値が低いほどレスポンスが高くなります。

(2-1-2) 戻る:前の画面に戻ります。

- (2-2) 補正 LEVEL: 映像ノイズの条件値を決めます。
- (2-3) START AGC: AGC(オートゲインコントロール)を開始する値の設定です。このAGCの値がノイズの閾値より大きいと3Dノイズリダクションの動作を開始します。
- (2-4) END AGC: AGC(オートゲインコントロール)を終了する値の設定です。この AGC の値がノイズの閾値より小さいと 3D ノイズ リダクションの動作を終了します。
- (2-5) 戻る:前の画面に戻ります。
- (3) 戻る:前の画面に戻ります。
- 1.4.5 特殊設定

この画面は下図の示す通り、特殊な機能を設定します。

|           | 特殊設定    |
|-----------|---------|
| 1.特殊効果    | L.      |
| 2.動き検知    | オフ      |
| 3.言語選択    | CHN1 🚚  |
| 4.欠陥画素補正  | لم<br>ا |
| 5.FWバージョン | 010000  |
| 6.戻る      | 戻る      |

(1) 特殊効果:特殊効果の項目は下図の通りです。下の(1-3)、(1-4)および(1-6)の項目は、同時に一つしか起動できません。左④右①ボタンでオンまたはオフを設定します。

| 特殊          | 効果 |  |
|-------------|----|--|
| 1.フリーズ      | オフ |  |
| 2.反転・回転     | オフ |  |
| 3.デジタルズーム   | オフ |  |
| 4.高度デジタルズーム | オフ |  |
| 5.ネガ反転      | オフ |  |
| 6.DIS       | オフ |  |
| 7.戻る        | 戻る |  |

- (1-1) フリーズ:オン/オフ。映像フリーズ機能です。この機能を起動 させると、(1-2)のミラー機能の設定ができません。
- (1-2) 反転・回転:映像を水平、垂直にミラー回転させます。
- (1-3) デジタルズーム:任意のエリアを拡大できます。ズームの倍率は1~62倍で、設定の画面は下図の通りです。

| デジ        | タルズーム |  |
|-----------|-------|--|
| 1.PIP     |       |  |
| 2.デジタルズーム | X 2.0 |  |
| 3.パン&チルト  | el la |  |
| 4.初期設定    | ц.    |  |
| 5.戻る      | 戻る    |  |

(1-3-1) PIP: 2 画面。

 2 画面の機能をオンにします。PIP 機能を有効にすると、 右下隅に元の画像が表示されます。 残りの画像は
 D-zoom 拡大画像です

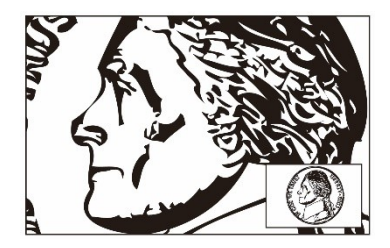

- (1-3-2) デジタルズーム: 拡大の倍率を設定します。
- (1-3-3) パン&チルト: 拡大の中心位置を設定します。
- (1-3-4) 初期設定: デフォルトに戻します。
- (1-3-5) 戻る:前の画面に戻ります。
- (1-4) 高度デジタルズーム:ひとつまたはふたつのエリアを指定し、 指定したエリアで移動が検出された際に、そのエリアを拡大す る機能で、拡大した後数秒間止まりまた元の倍率に戻ります。 ズームは1~62倍です。

| 高度デジタルズーム                                      |                                         |  |  |  |
|------------------------------------------------|-----------------------------------------|--|--|--|
| 1.領域選択<br>2.表示<br>3.感度                         | AREA1<br>オン<br>                         |  |  |  |
| 4.PP<br>5.デジタルズーム<br>6.停止タイム<br>7.初期設定<br>8.戻る | X 4.0<br>IIIIIIIIIIIIIIIII 3<br>4<br>戻る |  |  |  |

- (1-4-1) 領域選択:調整するエリアを、合計2つまで選択できま す。
- (1-4-2) 表示:エリアを表示するかを決め、表示する場合その位置と範囲を設定します。
- (1-4-3) 感度: 観察物が移動するレスポンスを検出し、数値が低いほどレスポンスが高くなります。
- (1-4-4) PIP: この機能はありません
- (1-4-5) デジタルズーム: 拡大の倍率を設定します。
- (1-4-6) 停止タイム: 拡大後の停止時間を設定します。
- (1-4-7) 初期設定: デフォルトに戻します。
- (1-4-8) 戻る:前の画面に戻ります。
- (1-5) ネガ:ネガ機能のオン/オフ。
- (1-6) DIS(Digital Image Stabilization): デジタル手ぶれ補正システム は、手ぶれを防ぐ機能です。
- (1-7) 戻る:前の画面に戻ります。
- (2) 動き検知: 下図の項目について設定し、映像中に移動するエリアを 検出します。

|        | 動き検知     |
|--------|----------|
| 1.領域選択 | AREA1    |
| 2.表示   | オン       |
| 3.感度   | <b>.</b> |
| 4.動き検知 | オン       |
| 5.初期設定 | H        |
| 6.戻る   | 戻る       |

- (2-1) 領域選択:調整するエリアを、合計4つまで選択できます。
- (2-2) 表示:エリアを表示するかを決め、表示する場合その位置と範囲を設定します。
- (2-3) 感度:観察物の動きを検出する感度を設定します。数値が低い ほど感度が高くなります。
- (2-4) 動き検知:映像中に変化のあったエリアを表示します。
- (2-5) 初期設定: デフォルトに戻します
- (2-6) 戻る:前の画面に戻ります。
- (3) 言語選択: 16種の言語を提供しています。
- (4) 欠陥画素補正:撮像素子の欠陥の補正。撮像素子の欠陥(ドット欠け) を補正します。

| 欠陥画素補正     |    |  |  |  |  |
|------------|----|--|--|--|--|
| 1ライブ欠陥画素補正 | オン |  |  |  |  |
| 2.補正レベル    | オン |  |  |  |  |
| 3.戻る       | 戻る |  |  |  |  |

(4-1) ライブ欠陥画素補正:ドット欠け補正(Dead Pixel Correction: DPC)で、画像中に現われたドット欠け(Live Dead Pixel)を補正 ならびに処理します。

|                 | ライブ欠陥画素補正        |  |
|-----------------|------------------|--|
| 1.補正レベル<br>2.戻る | luuuuuuu 0<br>戻る |  |

- (4-2-1) 補正レベル:補正の必要なドット欠けの条件値を決めま す。
- (4-2-2) 戻る:前の画面に戻ります
- (4-2) 欠陥画素補正:静止ドット欠け校正は、静止ドット欠け(Static Dead Pixel)をスキャンすることで、スキャンした静止ドット欠 けを校正し、そのドット欠けの座標を保存します。注意:むや みにこの項目の設定を変更しないでください。

|         | 欠陥画素補正                 |
|---------|------------------------|
| 1.開始    | 4                      |
| 2.補正レベル | 1111111111111111111115 |
| 3.感度調整  | x 8                    |
| 4.AGC   |                        |
| 5.戻る    | 戻る                     |

- (4-2-1) 開始:静止ドット欠けの補正を行います。
- (4-2-2) 補正レベル:補正の必要なドット欠けの条件値を決めま す。
- (4-2-3) 感度調整:映像センサーの光線に対する感度を上げます。

低感光のドット欠けが補正されます。

- (4-2-4) AGC: 明るさが足りないと設定の値から明るさを調整し ます。低感光のドット欠けが補正されます。
- (4-2-5) 戻る:前の画面に戻ります。
- (5) FW バージョン:ファームウェアのバージョン。
- (6) 戻る:前の画面に戻ります。

#### 1.4.6 調整

映像調節の画面は下図の通りです。

| 調整             |      |
|----------------|------|
| 1.シャープネス       |      |
| 2.レンズシェーディング補正 | オフ ┛ |
| 3.戻る           | 戻る   |

- (1) シャープネス:映像の解析度を調整し、数値が高いほど映像中の物体の輪郭線が鮮明になります。
- (2) レンズシェーディング補正 LSC(Lens Shading Correction): レンズ シェーディング補正。通常は広角レンズにより映像の四隅の明るさ が中心エリアの明るさより低くなりますが、この校正により映像の 明るさが一様となります。
- 1.4.7 リセット

全てのパラメータを出荷時のデフォルトに戻します。左または右ボタン を押して「CHANGE」を選択すると、現在の設定パラメータは出荷時の デフォルトに変わります。

|                | リセット                      |  |
|----------------|---------------------------|--|
| 1.出荷設定<br>2 戻る | リセット <mark>↓</mark><br>屋る |  |

1.4.8 終了

メニューを終了します。

1.5 顕微鏡インターフェース

1.5.1 リモコン受信領域/表示ランプ

9とb、2つの指示ランプは同時に点滅し(1秒間隔)、まだ始動していない状態を示します。

(補足:受信領域パネル上の保護シートを剥がすと、リモコンが送受信 する感度が向上します)

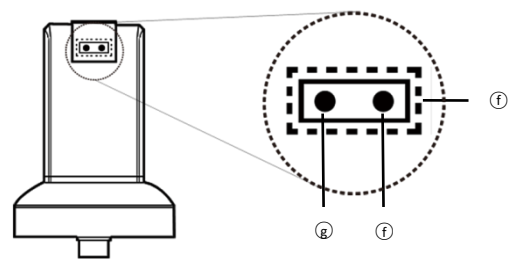

(1) リモコン受信領域の: リモコンのボタンを押すと、ステータスランプ が高速点滅します。点滅せず本機がシグナルを受信しない場合、再 度ボタンを押してください。

- (2) HDMI 指示ランプg: ランプが点灯すると、HDMI モードです。点滅 すると、コンピュータに接続していないことを表します。
- 1.5.2 電源/USB/HDMI ポート

ご注意:顕微鏡からケーブルを取り外すときには、顕微鏡を保持してケ ーブルを抜いてください。また、端子の向きが逆の場合がありますので、 ケーブルを顕微鏡に無理やり差し込まないでください。

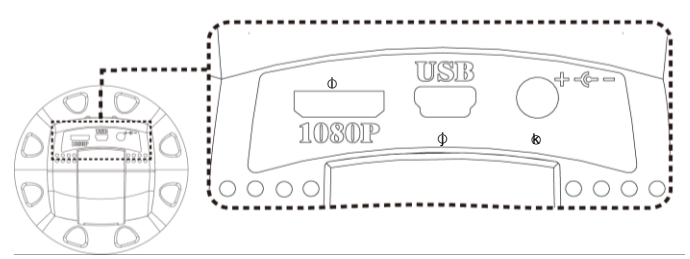

- (1) 電源: 付属品の電源アダプタのプラグを差し込みます。付属以外の 電源アダプタは使用しないでください。
- (2) USB p: USB ポート。IMB04 と組み合わせた場合 PC に接続できる。
- (3) HDMIゆ: HDMI モードを使用する場合、顕微鏡とディスプレイを接続してください。付属品の HDMI ケーブルを使用してください。注意: テレビ画面の場合は、対応する映像入力形式を選択してください。
- 1.5.3 スタンド固定穴

スタンド固定穴はΦの示す通り,先に標準付属のスタンドを組み立てて から、顕微鏡をスタンドに固定してください。

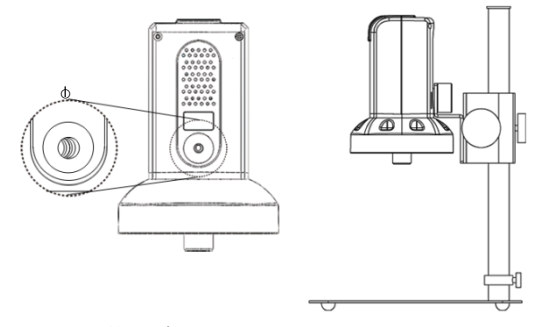

- 1.5.4 LED 照明/電源コネクタ
  - (1) LED 照明m: 30 個の LED は 4X 対物レンズ照明用です。
  - (2) 電源コネクタo: 10X 対物レンズ(オプション)のリング照明用電源 コネクタです。

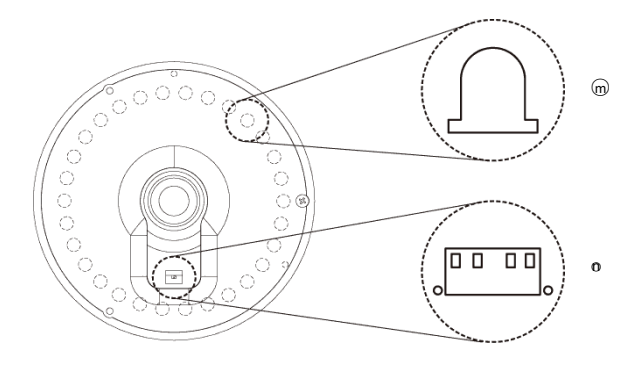

1.6 顕微鏡のピント合わせ

ピント合わせは2つの方法があります。一つは最初に焦点距離を決めてから、 焦点位置を調整する方法。もう一つは最初に焦点位置を決めた後、焦点距離 を調整する方法です。

- 焦点距離:対物レンズの先端から測定対象物までの距離
- 焦点位置:イメージセンサから測定物までの位置
- 1.6.1 ピント合わせの方法
  - (1) 最初に焦点距離を決める(固定する)方法

oまた(p、2個のつまみで焦点距離を調整します。

- 距離が短いと拡大倍率は大きくなります。焦点距離を固定後、リモコン またはアプリケーションで焦点位置を調整し、画像を鮮明にします。
- (2) 最初に焦点位置を決める(固定する)方法 映像画面に関連の情報パラメータが表示されたら、[1.3 の(16-1)]を参照 してください。リモコンで焦点の位置を調整し、必要な倍率または視野

領域まで調節してください。焦点の位置が確定したら、スタンドの**o**予 備調整または**o**微調整のふたつのつまみで調節し、映像画面を鮮明にし てください。

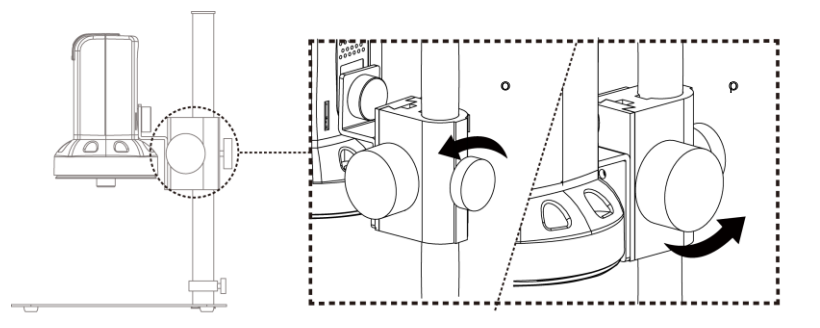

1.6.2 倍率表

4X 対物レンズ使用時には、全体の焦点領域から26の焦点位置を設定します。10X 対物レンズ使用時には、全体の焦点領域から14 個の焦点位置を設定します。この焦点位置に基づき、相対する倍率と視野領域(FOV)に対応することができます。

(※倍率表の値は21.5インチディスプレイ(アスペクト比4:3)で算出し

た値で、参考値)

 (1) 4X 対物レンズ、焦点距離は、約 22.5mm~226mm(0.885~8.897inch) です。

| 21.5 インチディスプレイにおける 4X 対物レンズ (参考値) |      |      |      |      |      |      |      |      |      |
|-----------------------------------|------|------|------|------|------|------|------|------|------|
| 焦点位置                              | 1    | 2    | 3    | 4    | 5    | 6    | 7    | 8    | 9    |
| 焦点位置                              | 1615 | 1595 | 1565 | 1520 | 1460 | 1425 | 1380 | 1355 | 1325 |
| 焦点距離(mm)                          | 226  | 198  | 170  | 142  | 114  | 103  | 91.5 | 86.0 | 80.5 |
| 視野領域(mm)                          | 40   | 35   | 30   | 25   | 20   | 18   | 16   | 15   | 14   |
| 倍率(X)                             | 11.9 | 13.6 | 15.9 | 19.1 | 23.9 | 26.5 | 29.8 | 31.8 | 34.1 |
|                                   |      |      |      |      |      |      |      |      |      |
| 焦点位置                              | 10   | 11   | 12   | 13   | 14   | 15   | 16   | 17   | 18   |
| 焦点位置                              | 1290 | 1250 | 1205 | 1150 | 1115 | 1080 | 1040 | 995  | 940  |
| 焦点距離(mm)                          | 75.0 | 69.5 | 64.0 | 58.5 | 55.5 | 52.5 | 49.5 | 47.0 | 44.0 |
| 視野領域(mm)                          | 13   | 12   | 11   | 10   | 9.5  | 9    | 8.5  | 8    | 7.5  |
| 倍率(X)                             | 36.7 | 39.8 | 43.3 | 47.7 | 50.2 | 53.0 | 56.1 | 59.6 | 63.6 |
|                                   |      |      |      |      |      |      |      |      |      |
| 焦点位置                              | 19   | 20   | 21   | 22   | 23   | 24   | 25   | 26   |      |
| 焦点位置                              | 885  | 815  | 730  | 635  | 520  | 390  | 215  | 40   |      |
| 焦点距離(mm)                          | 41.0 | 38.0 | 35.0 | 32.5 | 30.0 | 27.5 | 25.0 | 22.5 |      |
| 視野領域(mm)                          | 7    | 6.5  | 6    | 5.5  | 5    | 4.5  | 4    | 3.6  |      |
| 倍率(X)                             | 68.1 | 73.4 | 79.5 | 86.7 | 95.4 | 106  | 119  | 132  |      |

| - · - • · |      | 0.   |      |       |       |      | 8 . (2 - | ( - L - L - L - L - L - L - L - L - L - |      |
|-----------|------|------|------|-------|-------|------|----------|-----------------------------------------|------|
| 21.5 イン   | チディ  | スプレ  | イにお  | 3ける 1 | 0X 対特 | 物レン! | ズ (参え    | 5値)                                     |      |
| 焦点位置      | 1    | 2    | 3    | 4     | 5     | 6    | 7        | 8                                       | 9    |
| 焦点位置      | 1850 | 1790 | 1720 | 1640  | 1550  | 1450 | 1340     | 1220                                    | 1080 |
| 焦点距離(mm)  | 10   | 9.7  | 9.4  | 9.1   | 8.8   | 8.5  | 8.2      | 7.9                                     | 7.6  |
| 視野領域(mm)  | 2.3  | 2.2  | 2.1  | 2.0   | 1.9   | 1.8  | 1.7      | 1.6                                     | 1.5  |
| 倍率(X)     | 207  | 216  | 227  | 238   | 251   | 265  | 280      | 298                                     | 318  |
|           |      |      |      |       |       |      |          |                                         |      |
| 焦点位置      | 10   | 11   | 12   | 13    | 14    |      |          |                                         |      |
| 焦点位置      | 920  | 740  | 530  | 270   | 40    |      |          |                                         |      |
| 焦点距離(mm)  | 7.3  | 7.0  | 6.7  | 6.4   | 6.2   |      |          |                                         |      |
| 視野領域(mm)  | 1.4  | 1.3  | 1.2  | 1.1   | 1.02  |      |          |                                         |      |
| 倍率(X)     | 340  | 366  | 397  | 433   | 467   |      |          |                                         |      |

(2) 10X 対物レンズ、焦点距離は約 6.2mm~10mm(0.244~0.393inch)。

#### 1.7 付属品説明

1.7.1 ホワイトバランスキャリブレーションシート

片面が黒色と白色になっています。

白色の面をホワイトバランスの校正に用います。

また測定対象物がシートより小さい場合は、測定対象物をキャリブレー ションシートに置き、キャリブレーションシートを動かすことで、簡単 に観察できます。 2 製品の取扱について

本製品をご使用の際は、以下の製品関連情報をよくお読みください。

- 2.1 お手入れ方法 本製品を保管または使用される際は、下記事項に従ってください:
  - (1) 水濡れ注意 本製品を湿度や温度の高い場所に置かないでください。 湿度の低い(乾燥した)場所に保管してください。
  - (2) 温度変化の激しい場所を避ける 温度の急変は機器内部の結露を招きます。例えば、寒い季節に、機器を 温かい室内に持ち込む場合は、まず、ビニール袋やバッグに入れ、温度 の急激な変化を防止してください。また、温度が高すぎたり、低すぎた りする場所での使用は避けてください。
  - (3) 落とさないでください 大きな衝撃や震動、ねじれなどを与えると故障の原因となります。
  - (4) 電源を抜く前に、まず本体の電源を切ってください。 本機の電源が入った状態で電源を抜かないでください。
  - (5) 絶対にレンズを長時間強い光に当てないでください。 本製品を使用または保管するときは、レンズを長時間太陽やその他強い 光に当てないでください。 強い光線は、レンズを劣化させ画面上に白い汚点が現れます。
  - (6) 対物レンズや可動部品の取付や取外は慎重に行ってください 対物レンズ、電源コード、USBケーブル、HDMIケーブルは、絶対に無 理に取り付けたり、外したりしないでください。 レンズは傷つきやすいので、手荒く扱わないでください。
  - (7) 長期間使用しない場合 電源コード抜き、乾燥した風通しの良い場所に保管してください。

また本機を-5℃以下または 50℃以上の場所には持ち込まないでください。

- (8) 適切に機器を格納する 本機を持ち歩く場合は衝撃を与え無いように緩衝処置がされたケース に収納してください。
- (9) 衝撃を与えると破損の原因となります。乾燥した環境でお使いください。

### 2.2 仕様

| 撮 像 素 子  | 200 万画素 CMOS                                 |
|----------|----------------------------------------------|
|          | 4X 対物レンズ: 4/0.10,160/0.17;                   |
|          | 10X 対物レンズ: 10/0.25,160/0.17(別売オプション)         |
|          | 4X 対物レンズ: 12x~132x;                          |
| 拡 大 倍 率  | <b>10X</b> 対物レンズ: <b>207x~467x</b> (別売オプション) |
|          | ※いずれも21.5 インチディスプレイ使用時に於いて                   |
| LED 照明   | 白光 LED × 30 個                                |
| 電 源 ポート  | DC 入力                                        |
| HDMI ポート | 出力 1080P(1920*1080 Pixel)画像                  |
| 制御方法     | 赤外線リモコン                                      |
|          | AC アダプタ                                      |
| 電源アタフタ   | (出力: DC 5.0V/2.0A 入力: AC 100-240V 50/60Hz)   |
| 消費電流     | 0.225A(最大)                                   |
| 外形寸法     | 106(L)×106(W)×152(T) mm                      |
| 重量       | 330g(マイクロスコープ本体のみ)※付属品は別                     |
| 動作環境     | 5℃~35℃、85%RH以下(結露なきこと)                       |
| 仕様変更に    | ついては、製品ホームページにてお問合せください。                     |
|          | http://www.vitiny.com                        |

安全について

- 本機は電気製品です。
   磁気や電磁波が発生する場所(電レンジ、テレビやゲーム機など)では
   出来るだけ離れた所で使用してください。
   電波塔や高圧線がある所では出来るだけ使わないでください。
- 本機は防水・防塵仕様ではありません。
   本機に水や液体などは絶対に掛けないでください。
   また水や湿度の高い場所では使用しないでください。
   同様に粉じんの発生する場所でも使用しないでください。
- 本機を化学物質や可燃性、爆発性、引火性のガスがある場所や火の近く で使用しないでください。
- 異物や水が機器に入った場合や本機を落としたりしてケースが破損した場合は、直ちに電源を切り、電源アダプタを抜いてください。 火災や感電の危険があります。
- LED 照明が点灯している場合は、絶対に直視しないでください。 LED 照明を直視すると眼を損傷します。
- 純正の周辺製品以外は使用しないでください。
   純正の認証が無い製品を使用した場合、故障の原因となります。
- 長時間使用しない場合は、電源コードを外しすか、電源アダプタを抜い てください。
- 本機を勝手に分解しないでください。
- 機器本体になんらかの問題が発生した場合、電源を切ってから、弊社宛 にメールにてご連絡ください:mltc@vitiny.com

## ViTiny 保証書

| 商      | 品     | 名 |  |
|--------|-------|---|--|
| 型      |       | 式 |  |
| シリアル番号 |       |   |  |
| 購      | 入     | 日 |  |
| 氏      |       | 名 |  |
| 電      |       | 話 |  |
| 住      |       | 所 |  |
|        | Email |   |  |
|        |       |   |  |

保証サービス内容: 保証期間内で製造原因による不具合が発生した場合、無料 保証サービスをご提供いたします。

保証期間:お買い上げ日から1年間。

### <u>製品の保証対象外範囲</u>:

- 1. ケース、LED カバーなどの本体の外観部品。
- 2. LED ランプ、対物レンズなどの本体内・外の消耗部品。
- 3. 電源アダプタ、USB ケーブル、HDMI ケーブル、校正スケール、ホワイト バランスキャリブレーションシート、リモコンなどの製品の付属部品。

保証期間内に、下記のような理由で保証サービスを求める方は、無料保証サービスは受けられません:

- 1. 不適当な使用、または自分(委託した第三者)で分解、改造したとき。
- 天災地変、火災、落雷、供給側の電圧異常、環境要因など不可抗力による 故障や破損。
- 保証書の製品のシリアルナンバーが一致しない、記載の無い保証書、事実ではない書き込み、改ざん、認識できないなど。
   保証期間を過ぎた点検及びメンテナンスサービスは下記費用を適宜頂戴いたします:
  - (1) 製品の点検サービス料金(運送料を含みます)。
  - (2) メンテナンス料金
  - (3) 部品交換する場合の部品費用
- ViTiny カスタマーズセンター

電話: **+886-7657-9551** 住所: 10F No 1, Sec 1 Syuecheng Rd., Dashu Dist 84001 Kaohsiung, Taiwan

ULR: http://vitiny.com

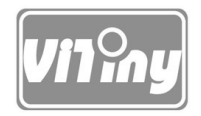

## HTTP://WWW.VITINY.COM

© MicroLinks Technology Corp. All rights reserved.